## www.ilportaledellautomobilista.it

- 1) Accedi al portale
- 2) Accedi con credenziali Spid

| Irasporto 🥖 H            | Rimborsi 📴 Outlook W                                                                                                    | Veb Acces 🥑 EOLO 👫 CAP | C IransterNow            | EGAF - Banche dati | Gateway 🗮 Welranster 🔛                                       |
|--------------------------|----------------------------------------------------------------------------------------------------|------------------------|--------------------------|--------------------|--------------------------------------------------------------|
| News e circolari         | Assistenza Contatti                                                                                                    | FAQ                    |                          | ACCEDIAL I         | PORTALE                                                      |
| il portale<br>dell'Autor | mobilista                                                                                                    |                        | /                        |                    | linistero delle Infrastrutture<br>della Mobilità Sostenibili |
| VEICOLI                  | SERVIZI ONLINE                                                                                                    | CODICE DELLA STRADA    | PROFESSIONISTI           | AUTOTRASPORTO      | APP MOBILE                                                   |
|                          | "miller                                                                                                    |                        |                          |                    |                                                              |
| -                        | The states                                                                                                    |                        |                          |                    | -                                                            |
| a strange                | And And                                                                                                    |                        |                          | we that a          | A state                                                      |
| - Hotel                  |                                                                                                    | And the second second  | SHEEPS                   | A REAL             | All and a second                                             |
|                          | and the second second sec | 1                      | Chine Contraction of the |                    | CHIUDI MENU                                                  |
|                          |                                                                                                    |                        |                          |                    |                                                              |
|                          |                                                                                                    | II Portale dell'Autom  | obilista - Accesso a     | ai servizi on-line |                                                              |
|                          |                                                                                                    | Se sei u               | ın Cittadino maggio      | renne              |                                                              |
|                          |                                                                                                    |                        |                          | K                  |                                                              |
|                          |                                                                                                    | Accedi                 | con le credenzial        | i SPID             |                                                              |
|                          |                                                                                                    |                        | oppure                   |                    |                                                              |
|                          | 100                                                                                                    |                        |                          |                    |                                                              |

3) Entra con Spid  $\rightarrow$  inserire le credenziali

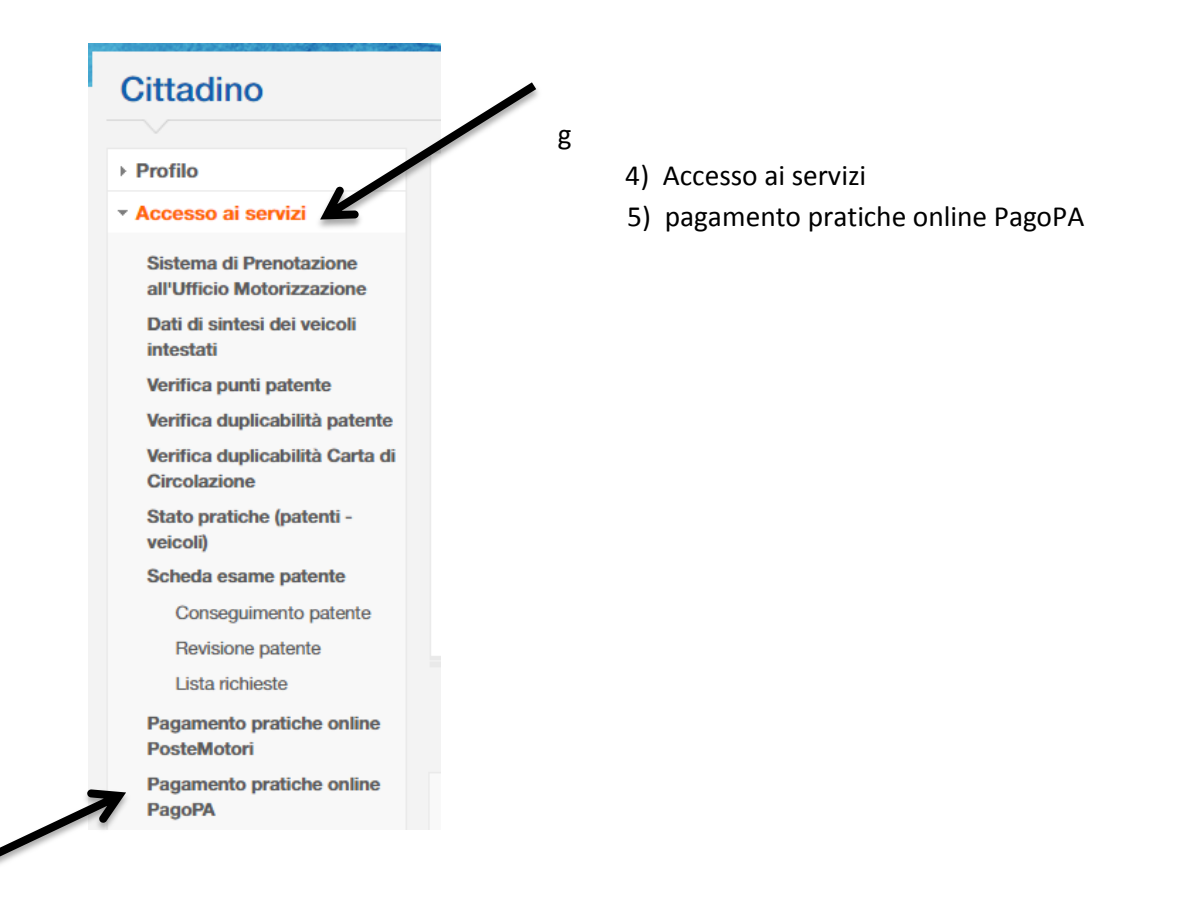

## Portale pagamenti Ministero delle infrastrutture e della mobilità sostenibili

Seleziona un'operazione da fare tramite i bottoni o il menu sovrastante

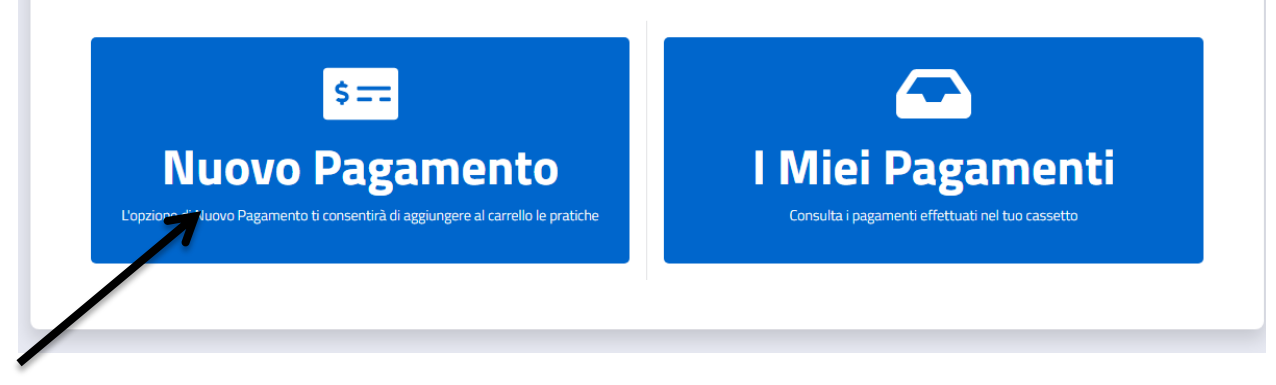

6) Nuovo Pagamento

| Section Earliffar   Orenow   Numero Praticle   Causale   Numero Praticle   Causale   Numero Praticle   Tento   1   Seleziona Tairffa  Selezionare   Center Tairffar Center Tairffar C                                                                                                    | lome Nuovo Pagamento                  | l Miei Pagamenti                       |                                         | ⑦   🏹 Carrell                         |
|----------------------------------------------------------------------------------------------------|---------------------------------------|----------------------------------------|-----------------------------------------|---------------------------------------|
| ▲ Possono essere aggiunte massimo 50 pratiche al carrello.         Selezione Tariffa         Nazionale       Trento         1         Selezione Tariffa        Selezionare         Pagamento Cumulativo         Se è stata selezionata la casella di<br>Pagamento Cumulativo,<br>indipendentemente, Mostra altro         Vigenza Pratica         Se i desidera accelerare l'iter della<br>pratica è possibile selezionare<br>l'opzione, Mostra altro         Aggiungi Pratica al Carrello                                                                                                    | Nuovo Pagam                           | nento                                  |                                         |                                       |
| Selezione Tariffario () Numero Pratiche Causale ()   Nazionale Trento 1   Selezione TariffaSelezionare                                                                                                    | A Possono essere aggiunte massi       | mo 50 pratiche al carrello.            |                                         |                                       |
| Nazionale       Trento       1         Selezione Tariffa      Selezionare                                                                                                    | Selezione Tariffario (i)              | Numero Pratiche Causale                | 1                                       |                                       |
| Selezione Tariffa<br>Selezionare  Pagamento Cumulativo Se è stata selezionata la casella di<br>Pagamento Cumulativo,<br>indipendentemente <u>Mostra altro</u> Mgreza Pratica Se si desidera accelerare l'Iter della<br>pratica è possibile selezionare<br>l'opzione <u>Mostra altro</u> Se si seleziona la casella, è possibile<br>selezionare l'esenzione del bollo<br>istanza per l'Art <u>Mostra altro</u> Mgreza Pratica al Carrello  Aggiungi Pratica al Carrello                                                                                                    | Nazionale Trento                      | 1                                      |                                         | 1                                     |
| Selezione Tariffa<br>Selezionare                                                                                                    |                                       |                                        |                                         |                                       |
| Selezionare                                                                                                    | Selezione Tariffa                     |                                        |                                         |                                       |
| Pagamento Cumulativo       Urgenza Pratica       Esenzione       Aggr. Pagamento Online         Se è stata selezionata la casella di       Se si desidera accelerare l'iter della       Se si seleziona la casella, è possibile       Se si seleziona la casella, è possibile       Se si seleziona la casella, è possibile         jindipendentemente Mostra altro       l'opzione Mostra altro       I'opzione Mostra altro       Online, si indica Mostra altro                                                                                                    | Selezionare                           |                                        |                                         | 🗸 🤤 Ricerca Tariffa                   |
| Pagamento Cumulativo       Virgenza Pratica       Esenzione       Aggr. Pagamento Online         Se è stata selezionata la casella di       Se si desidera accelerare l'iter della       Se si seleziona la casella, è possibile       Se si seleziona la casella, è possibile <td< td=""><td></td><td></td><td></td><td></td></td<> |                                       |                                        |                                         |                                       |
| Se è stata selezionata la casella di       Se si desidera accelerare l'iter della       Se si seleziona la casella, è possibile       Se si seleziona la casella, è possibile       Se si seleziona la casella, è possibile         indipendentementeMostra altro       l'opzioneMostra altro       Se si seleziona la casella, è possibile       Se si seleziona la casella, è possibile       Se si seleziona la casella, è possibile       Aggregazione per il Pagamento         Mostra altro       l'opzioneMostra altro       I'opzioneMostra altro       Online, si indicaMostra altro                                                                                                    | Pagamento Cumulativo 🛛 🔊              | Urgenza Pratica                        | Esenzione                               | Aggr. Pagamento Online                |
| Pagamento Cumulativo,       pratica è possibile selezionare       selezionare l'esenzione del bollo       Aggregazione per il Pagamento         indipendentemente, Mostra altro       l'opzione, Mostra altro       istanza per l'Art Mostra altro       Online, si indica Mostra altro                                                                                                    | Se è stata selezionata la casella di  | Se si desidera accelerare l'iter della | Se si seleziona la casella, è possibile | Se si seleziona la casella di         |
| indipendentemente <u>Mostra altro</u> l'opzione <u>Mostra altro</u> istanza per l'Art <u>Mostra altro</u> Online, si indica <u>Mostra altro</u>                                                                                                    | Pagamento Cumulativo,                 | pratica è possibile selezionare        | selezionare l'esenzione del bollo       | Aggregazione per il Pagamento         |
| Aggiungi Pratica al Carrello                                                                                                    | indipendentemente <u>Mostra altro</u> | l'opzione <u>Mostra altro</u>          | istanza per l'Art <u>. Mostra altro</u> | Online, si indica <u>Mostra altro</u> |
| Aggiungi Pratica al Carrello                                                                                                    | mupercentente <u>Mostra arro</u>      | rupzione <u>mostra arro</u>            | istanza per l'Art <u>Mostra artic</u>   | Ginne, Si indica <u>Mostra alto</u>   |
|                                                                                                    | Aggiungi Pratica al Carrello          |                                        |                                         |                                       |
|                                                                                                    |                                       |                                        |                                         |                                       |
|                                                                                                    |                                       |                                        |                                         |                                       |
| $(\pi)$ or $(\pi)$ is a set $(\pi)$ if $(\pi)$ is a set $(\pi)$ if $(\pi)$ is a set $(\pi)$ if $(\pi)$                                                                                                    |                                       |                                        |                                         |                                       |

- 8) Aggiungi pratica al carrello
- 9) Aggiungi
- 10) Visualizza ultimo carrello
- 11) Conferma Carrello
- 12) Conferma Carrello
- 13) Conferma
- 14) Visualizza Carrello nella sezione i miei pagamenti

| ome I                | Nuovo Pagamento     | I Miei Pag  | amenti         |           |           |              |           | ଡ ∣ ੶                                          | Carrel    |
|----------------------|---------------------|-------------|----------------|-----------|-----------|--------------|-----------|------------------------------------------------|-----------|
|                      |                     |             |                |           |           |              |           |                                                |           |
| l mie                | ei pagam            | enti        |                |           |           |              |           |                                                |           |
| C <sup>I</sup> Ricar | rica pagamenti      |             |                |           |           |              |           |                                                |           |
| Visualizza           | 10 💙 elementi       |             |                |           |           |              |           | Totale ele                                     | ementi: 4 |
| Id. Carrell          | o 🔃 Id. Richiesta 🛍 | ld. Aggr. ᡝ | Cod. Pratica 🛍 | Ambito 🔃  | Urgente 🛍 | Cumulativa 🛍 | Stato 11  | Data Creazione                                 | 11        |
| 1443918              | 2231828             | 1875251     | 30             | Nazionale | NO        | NO           | DA PAGARE | 27/01/2022                                     | •         |
|                      |                     |             |                | -         |           |              |           | ettaglio<br>ampa avviso di pagan<br>aga Online | nento     |

15) Scegliere :

- a. Stampa avviso di pagamento → per stampare codice QR per pagamento presso Uffici Postali e Tabaccai
- b. Paga Online  $\rightarrow$  per pagamento diretto con la stampa della ricevuta